# GenieTouch™

# Infusion/Withdrawal Dual Syringe Pump

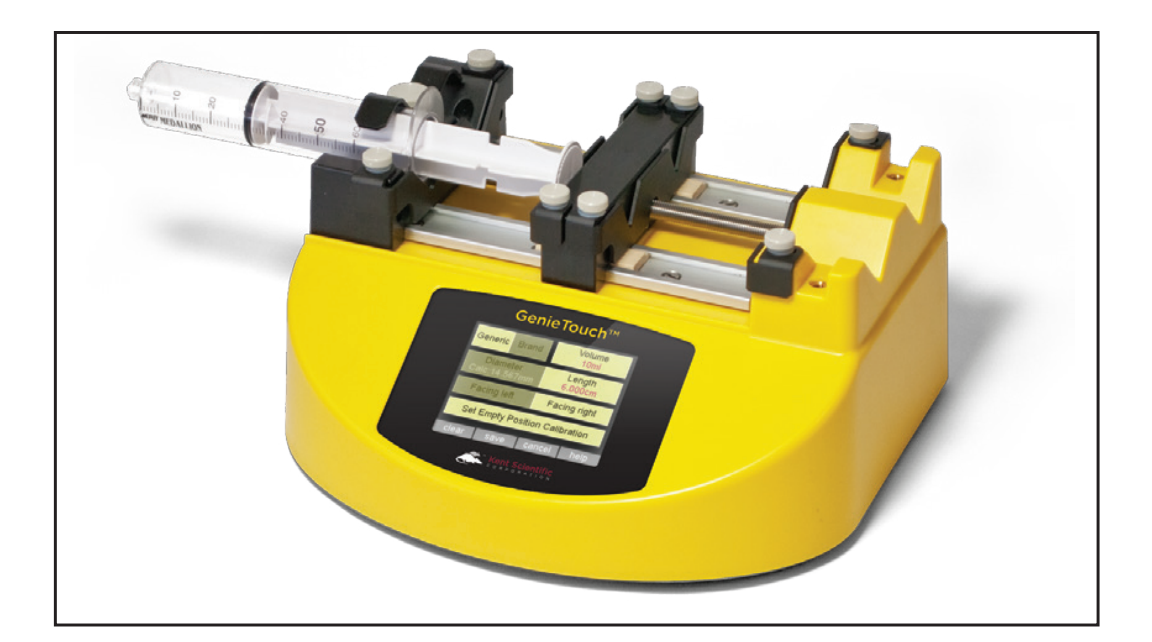

# **Owner's Manual**

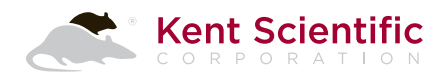

## **Table of Contents**

## About the GenieTouch

Parts of the GenieTouch — 1 Setting Up the GenieTouch — 3 Mounting Syringes — 3

## **Controlling the GenieTouch**

The Touch Screen — 6 GenieTouch Help — 7 The GenieTouch Menus — 7 Setup — 7 Syringe — 7 Operation — 10 Auto Reverse — 14 Advanced — 15 Main — 18

## **GenieTouch PC Interface** – 19

## **General Information**

Specifications — 27 Cleaning Instructions — 27 Warranty — 28 Decontamination Verification Form — 29

## About the GenieTouch

The GenieTouch<sup>TM</sup> is an infusion/withdrawal dual-syringe pump with multi-syringe capability and a series of user-configurable functions that allow it to meet a variety of needs. It supports optional audible alarms and optional force adjustment. The GenieTouch is not designed, intended or authorized for use in human applications.

## Parts of the GenieTouch

It is useful to become familiar with the parts of the GenieTouch before you begin using it.

The GenieTouch supports use of two syringes at a time, both facing the same direction. The right syringe mount and the left syringe mount each accept two syringes of up to 60ml size.

**Note:** The left and right syringe plunger reversing clamps on the pusher block are used to grab the flange on the end of the syringe plunger. With the syringe plunger fixed to the pusher block, the plunger can be moved in both forward (infusing or emptying) and reverse (withdrawing or filling) directions. These clamps are also called anti-siphon clamps because they keep the syringe plunger from passively moving under large hydrostatic loads.

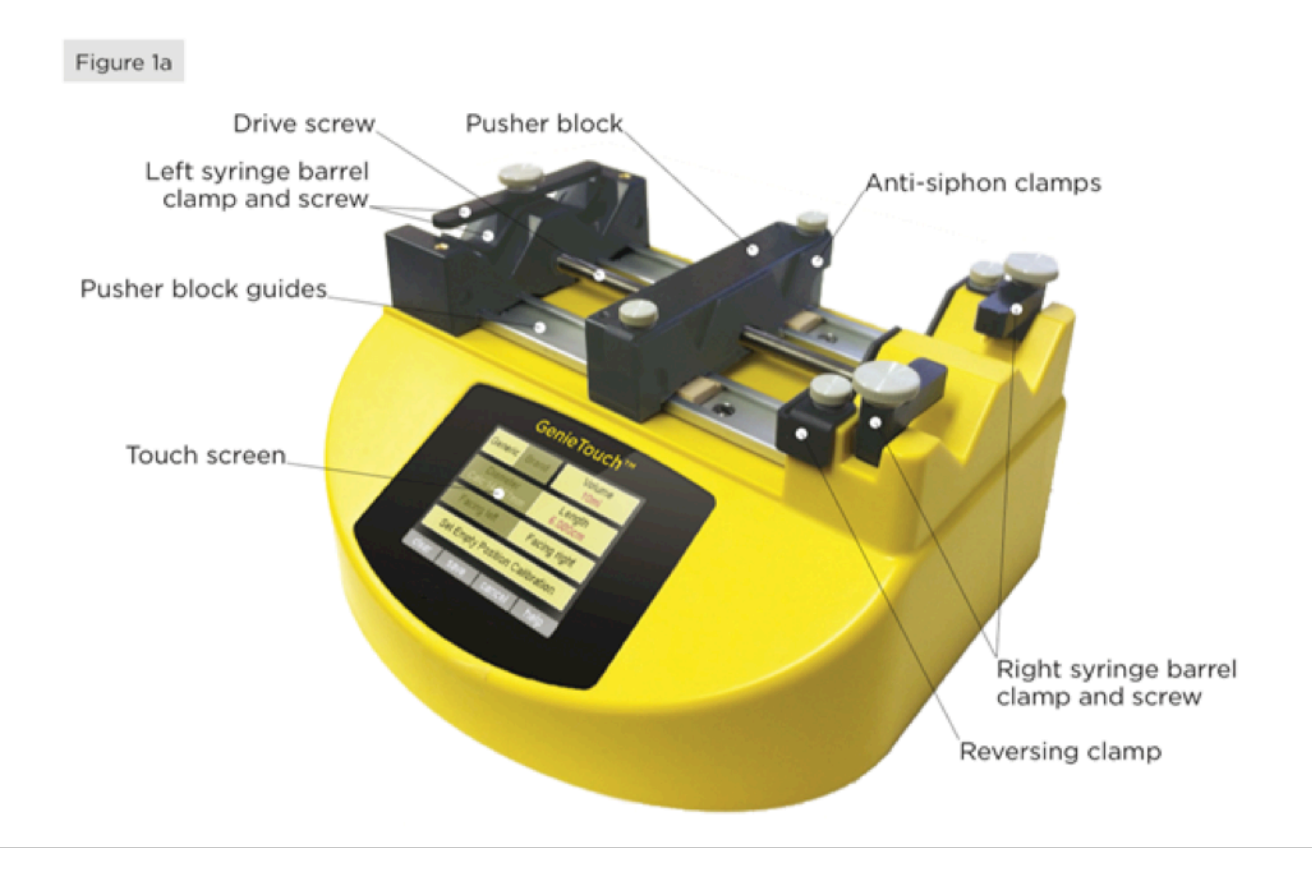

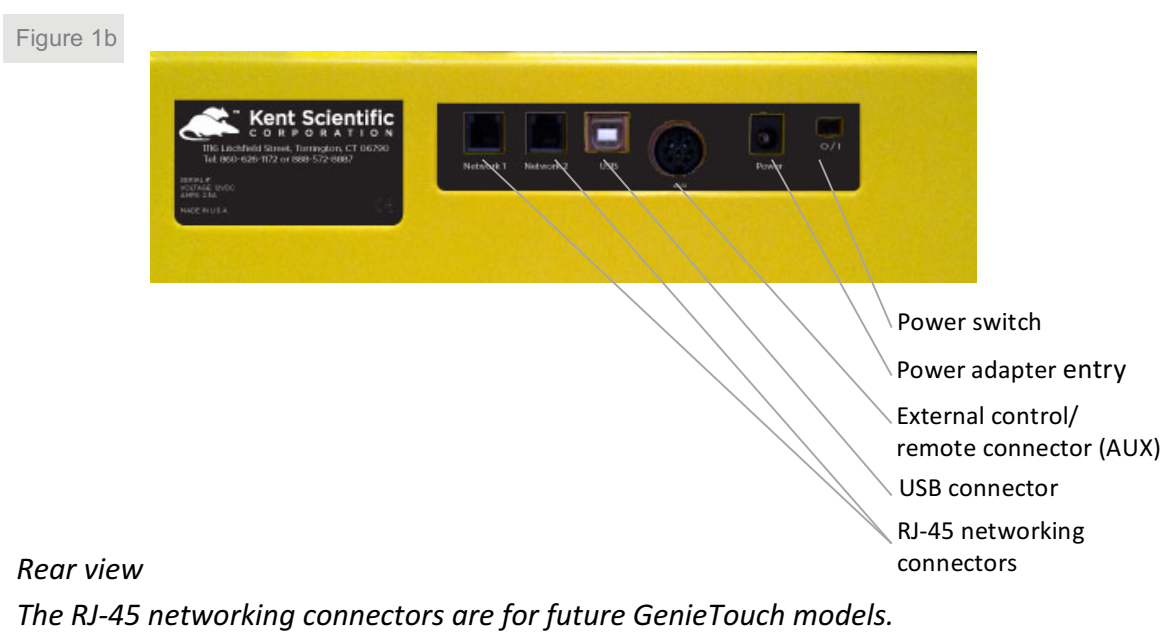

Figure 1c

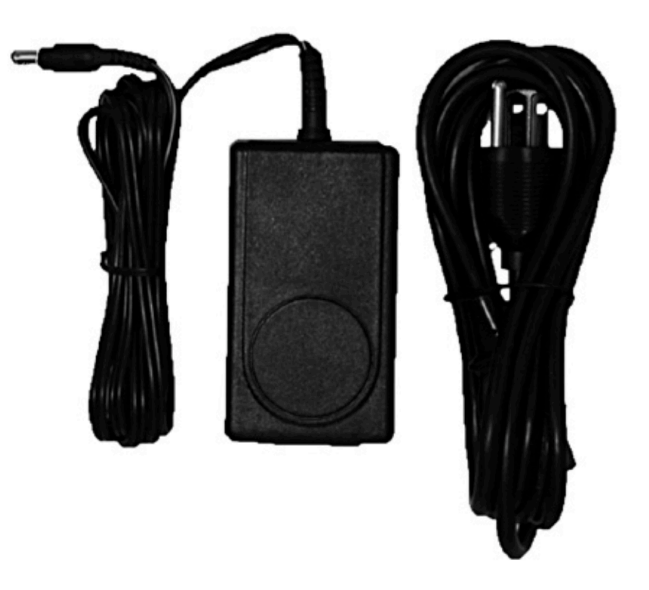

*This is the U.S. power supply. Yours may look different if we shipped your GenieTouch outside the U.S.* 

## **Setting Up the GenieTouch**

The only physical setup the GenieTouch requires is that you plug it in and mount your syringes.

- 1. Connect the supplied 12VDC power adapter to the GenieTouch through the power entry connector on the rear of the chassis. (See Figures 1b and 1c.)
- 2. Plug the adapter into an appropriate power source.
- Slide the power switch on. You will see the Opening screen, which contains two buttons— Setup and Main. Tapping Setup leads to a series of screens for configuring your GenieTouch to meet your specific needs. Tapping Main leads to the Main screen for controlling the GenieTouch while it is running.

## **Mounting Syringes**

There are two syringe mounts on the right side of the GenieTouch chassis for the traditional industry-standard right-facing syringe placement. There are also two syringe mounts on the left side of the chassis if you prefer to use left-facing syringes.

## The Right Side

## To mount a syringe in one of the right-side mounts:

#### 1. Select the proper clamp orientation.

The syringe barrel clamps are **L**-shaped and work for both small and large syringes depending upon the orientation of the clamp:

#### For smaller syringes

- Place the screw in the hole in the bottom of the short leg of the L.
- Place the spring over the protruding end of the screw.
- Lay the longer leg of **L** in the notch in the side of the chassis.
- Tighten the screw into the notch in the chassis.

#### For larger syringes

- Place the screw in the hole in the top of the short leg of the L.
- Place the spring over the protruding end of the screw.
- Insert the bottom of the shorter leg into the notch in the side of the chassis.
- Tighten the screw into the notch in the chassis.

The spring allows the clamp to rise automatically when you loosen it, making syringe removal more convenient.

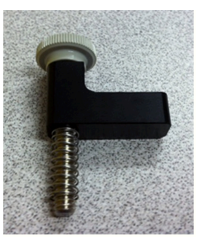

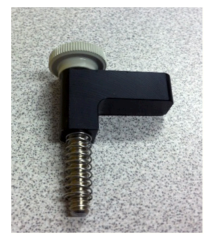

## 2. Loosen the screws on the two syringe barrel reversing clamps.

Both the right syringe mount and the pusher block have black reversing clamps with gray screws at the top. (See Figure 1a.) Loosen all four screws. If the reversing clamp of the pusher block is on the left face of the block, remove the gray screws and replace the clamp loosely on the right face of the block.

## 3. Place the syringe.

Lay the syringe in the trough facing out of the chassis with the barrel flange between the chassis and its reversing clamp and the plunger flange between the pusher block and its reversing clamp.

## 4. Tighten the screws.

You may have to tighten all the screws part way down and then return to retighten them. Holding the syringe in place, screw the syringe barrel clamp down loosely. Tighten the screws part-way on the reversing clamps. When everything is loosely held in place, squeeze each reversing clamp against the flange it is holding and tighten to finger tight. Then squeeze the other side of each reversing clamp and tighten it. Finally, return to the syringe clamp and make it finger tight as well.

## The Left Side

#### To mount a syringe in one of the left-side mounts:

#### **1**. Select the proper clamp orientation.

There are two syringe barrel clamps, a straight clamp and an **M**-shaped clamp. Your choice of clamp will depend upon the size of your syringe:

For the smallest syringes – Use the M clamp with the pointed sections facing down. Secure the clamp with the central screw.

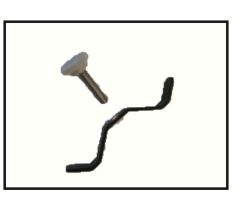

For mid-size syringes – Use the straight clamp. Secure the clamp with the central screw.

**For larger syringes** – Use the **M** clamp with the pointed sections facing up. Secure the clamp with the central screw.

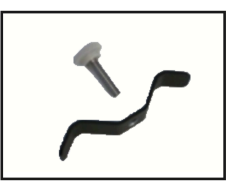

Use the spring in the same way you use it for right-side mounts.

## 2. Loosen the screws on the two syringe barrel reversing clamps.

Both the right syringe mount and the pusher block have black reversing clamps with gray screws at the top. (See Figure 1c.) Loosen all four screws. If the reversing clamp of the pusher block is on the left face of the block, remove the gray screws and replace the clamp loosely on the right face of the block.

## 3. Place the syringe.

Lay the syringe in the trough facing out of the chassis, with the barrel flange between the chassis and its reversing clamp, and the plunger flange between the pusher block and its reversing clamp.

## 4. Tighten the screws.

You may have to tighten all the screws part way down and then return to retighten them. Holding the syringe in place, screw the syringe barrel clamp down loosely. Tighten the screws part-way on the reversing clamps. When everything is loosely held in place, squeeze each reversing clamp against the flange it is holding and tighten to finger tight. Then squeeze the other side of each reversing clamp and tighten it. Finally, return to the syringe clamp and make it finger tight.

**NOTE:** The first time you use a new syringe size or brand model, you will need to:

- o mount the syringe
- calibrate it
- remove it
- fill it
- mount it again

## **Controlling the GenieTouch**

## **The Touch Screen**

The GenieTouch menu screens are touch-sensitive. Here are some tips for using the screens:

- When two choices appear side by side on the same button, only one or the other can be active at one time. The active choice will be yellow and the inactive choice will be grayed.
- If a screen contains a **Save** button, you must tap it if you want to save the settings you have made.

A computer interface is also available for the GenieTouch. Visit the GenieTouch product page at our website or see page 19 to learn more about the ASCII commands and how to use them.

www.kentscientific.com

- Some screens contain a Done button which saves your settings to temporary memory and exits to the previous screen. In those cases, you will return to a screen with a Save button. Tap it to save the full configuration of settings on that screen to non-volatile memory.
- Some screens contain a Cancel button which exits to the previous screen without saving your settings.
- Numeric keypad screens, which allow you to set values for various parameters, all contain a bottom row with these buttons:
  - decimal point (•) where appropriate
  - Save to leave and retain your changes
  - **Del** to delete the last tapped number or decimal point
  - Quit to leave with no changes saved
- At numeric keypad screens, if you attempt to enter a numeric value larger than the allowed maximum, you will see an error message. Use the **Del** button to delete your last entry and try again. The allowed maximum value is always displayed in the upper left corner of the screen.
- Every screen contains a **Help** button for context sensitive help.

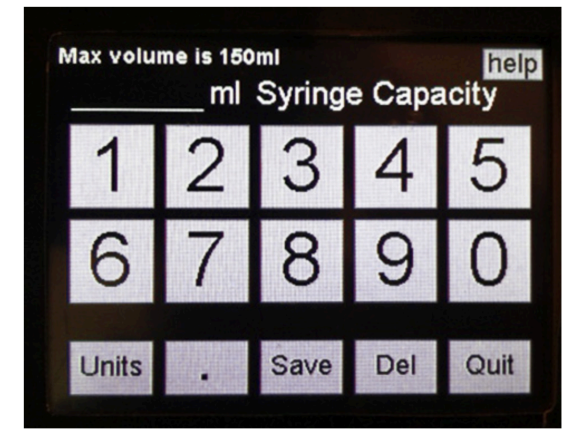

## **GenieTouch Help**

When you tap Help at any screen, you will see context-sensitive help for that screen.

Tapping **TOC** (Table of Contents) at any context-sensitive help screen produces a list of Owner's Manual sections. The list items are not touch-sensitive. Highlight the section you want to view and tap **Select** to view it. Tap **Down** to move toward the end of the list and **Up** to move toward the top. At the help page, tap **Next** or **Prev** to page forward or backward through multi-page entries. Tap **Return** to go back to the most recent Table of Contents. Tap **TOC** to go back to the main Table of Contents.

## **The GenieTouch Menus**

When you turn the GenieTouch on, the **Opening Screen** appears. It contains two buttons:

- Setup: Leads to the Setup screen for configuring the GenieTouch
- Main: Leads to the Main screen for controlling the GenieTouch while it is running

## O Setup

The Setup screen contains four main buttons: **Syringe**, **Operation**, **Auto Reverse** and **Advanced**. The function of each of these buttons is described below.

## • Setup > Syringe

#### The Syringe Selection screen

The top button of this screen shows the kind of syringe currently selected—Generic or Brand. The selected type appears in yellow, and the other buttons on the screen display the current settings, if any, for that type of syringe. To change between Generic and Brand, tap the blue choice. The other buttons on the screen will change to reflect the type of syringe you have selected.

#### • Syringe > Generic

#### Use a Generic Syringe

If Generic is not already the chosen syringe type, tap Generic, then follow these steps, described in detail below:

1. Set the syringe Volume.

- 2. Set either the syringe Diameter or Length.
- 3. Choose the syringe orientation.
- 4. Calibrate the Empty Position.

When you are finished, press Save.

#### Set the syringe Volume

Tap **Volume** to set the volume for your generic syringe. At the resulting numeric keypad, you may enter a value up to 150ml. Tap the **Units** button in the bottom row to switch between ml and ul. If you specify a Diameter/Volume combination that would cause a calculated Length to be outside the allowed range, or a Length/Volume combination that would cause a calculated Diameter to be outside the allowed range, the calculated value will display as Out of range.

#### Set either the syringe Diameter or Length

To set the diameter, tap **Diameter** and use the resulting numeric keypad to enter an

exact inside diameter for your syringe in mm. To set the length instead, tap **Length** and follow the same process. Length is defined as the distance between the full and empty positions. When you specify one of these values, GenieTouch will calculate the other based on your **Volume** setting.

Syringe Length must be between 1cm and 12cm and syringe Diameter must be between 0.02mm and 3cm. If you try to input numbers outside these ranges, you will see an error message.

#### Choose the syringe orientation

Tap **Facing Left** or **Facing Right** to indicate how you plan to orient the syringe in the GenieTouch. Right and left

refer to *your* right or left. Note this selection defines the physical direction for the **Infuse** and **Withdraw** functions.

#### (Re)Calibrate the Empty Position

The button for calibrating (or recalibrating) the **Empty Position** does not appear until you have specified all the other parameters for your syringe.

If you are using a new kind of syringe, the button will read **Calibrate Empty Position** and you must complete the process described below before your syringe is fully defined.

If you are using a syringe with identical dimensions to one you have used before, GenieTouch has saved its calibration data in the lookup table and will retrieve the data automatically. The button will read **Recalibrate Empty Position**. You should tap it only if you want to make a change. One of the changes you can make is pressing **Erase** to remove the current syringe from the GenieTouch lookup table. The table can hold 48 different Generic or Brand syringes. If you exceed that number, the oldest entry will be erased to make room for the new one.

#### To calibrate the empty position for your syringe:

- 1. Mount the syringe. See page 3 for directions.
- 2. Tap Calibrate Empty Position.
- 3. Move the pusher block until it is within about 0.2mm of the end of the syringe or lightly touching it. Use the Fast << or Fast >> buttons to get close to the correct position and then switch to the Slow Adjust button to fine-tune the position. Note that Slow Adjust moves only toward what you have defined as empty for this syringe.

**CAUTION!** Position the plunger to be lightly touching the end of the syringe barrel or to be about 0.2 mm from the end of the syringe. Do not force the plunger into the end of the syringe. That will cause the syringe and plunger to move and flex during use and result in inaccuracies in plunger movement. In addition, if you define the **Empty Position** to be too close to the end of the barrel and then select a **Maximum Force** of 100% (see page 16), the force could easily damage or break a delicate syringe.

4. Press **Save** to save your settings or **Cancel** to return to the previous screen with no changes.

#### • Syringe > Brand

#### Use a Brand Syringe

If **Brand** is not already the chosen syringe type, tap **Brand**. Then follow these steps, described in detail below:

- 1. Choose the syringe brand.
- 2. Select the syringe volume.
- 3. Calibrate the Empty Position.

When you are finished, press Save.

#### Choose the syringe brand

Tap **Brand**. At the resulting screen, tap the name of the syringe manufacturer.

#### Select the syringe Volume

Tap **Select Volume**. At the resulting screen, choose from the volumes available for your selected manufacturer. You must select a syringe brand before you select the volume.

#### Calibrate the Empty Position

See directions and **CAUTION** note on page 7 under **Syringe > Generic**.

#### • Setup > Operation

#### The Operation Screen

#### AT: Air-Tite All Plastic HSW Norm-Ject

Syringe Abbreviations

- BD: Becton Dickinson Interm, WW, Plastipak
- BDG: Becton Dickinson Glass—all types
- CA: Cadence Science MICRO-MATE glass
- HA Hamilton 1000-Series Gastight
- ME: Medallion
- SG: Scientific Glass Eng SGE
- SH: Sherwood Monoject Plastic
- TE: Terumo TE

The top button of this screen shows the type of syringe <u>use</u> currently selected—Infuse or Withdraw. The selected type appears in yellow. To change between Infuse and Withdraw, tap the grayed choice. The other buttons on the screen display the available choices of Operation mode with the current syringe use selection in yellow.

For either type of syringe use—Infuse or Withdraw—the four choices of Operation mode are the same:

- Constant Flow—drives the pusher block at a constant speed
- Ramped Flow—drives the pusher block at a linearly increasing or decreasing speed
- Stepped Flow—drives the pusher at an increasing or decreasing speed, with the total change divided into a number of equal steps
- Pulsed Flow—drives the pusher in a series of two alternating continuous flow pulses

If you plan to use **Auto Reverse** to enable infusion and/or withdrawal of a volume greater than the volume of the syringe, you must enable **Auto Reverse** before you specify the characteristics of your **Operation**. See page 14.

Each of the four choices leads to a screen that allows

you to define the details for the mode. Each of the screens is discussed below.

#### • Operation > Constant Flow

Tap **Constant Flow** for a screen that displays choices for defining your **Operation**. There are four ways to define a **Constant Flow Operation**, each of which requires you to specify two parameters. In all cases, the pusher block moves at a constant speed.

#### **Specify Volume and Time**

Tap **By Volume & Time** at the **Constant Flow** screen to specify the total volume of liquid to be moved and the length of time over which to move it. The calculated flow rate will then be displayed.

When you tap any of the buttons at the **Constant Flow** screen, you will see the numeric keypad to allow you to enter your value. Enter your value using at most four digits and a decimal point.

Tap **Volume** and enter the volume of liquid to be moved. **Units** switches between ul (microliters) and ml (milliliters).

Tap **Time** and enter the time. **Units** cycles between seconds, minutes and hours. Use decimal format—1.5hr or 90min, for example, set the same **Time**.

#### **Specify Flow and Volume**

Tap **By Flow & Volume** at the **Constant Flow** screen to specify the flow rate and the total volume of liquid to be moved. The calculated time for full delivery will then be displayed.

Tap **Flow** and enter the volume of liquid to flow per unit time. **Units** cycles through ml/min, nl/min, ul/min and ml/hr.

Tap **Volume** and enter the total volume of liquid to be moved. **Units** cycles between ul (microliters) and ml (milliliters).

#### **Specify Flow and Time**

Tap **By Flow & Time** at the **Constant Flow** screen to specify the flow rate and the total time over which the flow is to be maintained. The calculated delivery volume will then be displayed.

Tap **Flow** and enter the volume of liquid to flow per unit time. **Units** cycles through ml/min, nl/min, ul/min and ml/hr.

Tap **Time** and enter the total duration of the **Operation**. **Units** cycles between seconds, minutes and hours. Use decimal format— 1.5hr or 90min, for example, set the same **Time**.

#### **Specify Flow**

Tap **By Flow** at the **Constant Flow** screen to specify a flow rate to be maintained until the syringe is empty for **Infuse** or full for **Withdraw**. Note that the second parameter you are specifying here is actually a time of "until full or empty." You can use this **Operation** method along with **Auto Reverse** for constant pumping. See page 14.

#### Operation > Ramped Flow

Tap Ramped Flow for a screen that displays choices for defining your Operation. You must specify three parameters—Start Flow Rate, End Flow Rate and either Total Time or Total Volume. The process—either Infuse or Withdraw, depending upon which you have chosen—begins at the Start Flow Rate and increases or decreases linearly to the End Flow Rate until the Total Volume is moved or the Total Time elapses.

When you tap any of the buttons at the **Ramped** Flow screen or the **Stepped** Flow screen, you will see the numeric keypad to allow you to enter your value. Enter your value using at most four digits and a decimal point.

#### **Specify Start Flow Rate**

Tap **Start Flow Rate** at the **Ramped Flow** screen to specify the flow rate at which the **Operation** is to begin. **Units** cycles through ml/min, nl/min, ul/min and ml/hr.

#### **Specify End Flow Rate**

Tap **End Flow Rate** at the **Ramped Flow** screen to specify the flow rate at which the **Operation** is to end. **Units** cycles through ml/min, nl/min, ul/min and ml/hr.

#### **Specify Either Total Volume or Time**

You must specify either the total volume of liquid to be moved during your operation or the total length of time over which liquid is to be moved. Either:

Tap **Total Volume** at the **Ramped Flow** screen to enter the total volume of liquid to be moved. Genie-

Note that 0 (zero) is an allowed value any time you are asked to enter a beginning or ending flow rate for **Ramped Flow** or **Pulsed Flow**.

Touch will calculate the **Total Time** for your operation and display it at the **Ramped Flow** screen. **Units** switches between ul (microliters) and ml (milliliters). or

Tap **Total Time** at the **Ramped Flow** screen to enter the length of time your operation is to continue. GenieTouch will calculate the **Total Volume** for your operation and display it at the **Ramped Flow** screen. **Units** switches between seconds, minutes and hours.

#### • Operation > Stepped Flow

Tap **Stepped Flow** for a screen that displays choices for defining your **Operation**. You must specify four parameters—**Start Flow Rate**, **End Flow Rate**, **Number of Steps** and either **Total Time** or **Total Volume**. The process—either **Infuse** or **Withdraw** depending upon which you have chosen—begins at the **Start Flow Rate** and increases or decreases to the **End Flow Rate** in steps of equal duration until the **Total Volume** is moved or the **Total Time** elapses.

#### **Specify Start Flow Rate**

Tap **Start Flow Rate** at the **Stepped Flow** screen to specify the flow rate at which the **Operation** is to begin. **Units** cycles through ml/min, nl/min, ul/min and ml/hr.

#### **Specify End Flow Rate**

Tap End Flow Rate at the Stepped Flow screen to specify the flow rate at which the Operation is to end. Units cycles through ml/min, nl/min, ul/min and ml/hr.

#### **Specify either Total Volume or Time**

You must specify either the total volume of liquid to be moved during your operation or the total length of time over which liquid is to be moved. Either:

Tap **Total Volume** at the **Stepped Flow** screen to enter the volume to be moved. GenieTouch will calculate the **Total Time** for your operation and display it at the **Stepped Flow** screen. **Units** switches between ul (microliters) and ml (milliliters).

or

Tap **Total Time** at the **Stepped Flow** screen to enter the length of time your operation is to continue. GenieTouch will calculate the **Total Volume** for your operation and display it at the **Stepped Flow** screen. **Units** switches between seconds, minutes and hours.

#### **Specify Number of Steps**

Tap **Number of Steps** at the **Stepped Flow** screen to specify the number of steps into which the **Operation** will be divided.

#### • Operation > Pulsed Flow

Tap **Pulsed Flow** for a screen that displays the choices for defining your **Operation**. Since **Pulsed Flow** is made up of a series of two-part **Constant Flow** pulses, you must specify two parameters for each of the pulse parts and you must specify the **Number of Pulses** to be carried out before the **Operation** ends.

#### **Configure First Part of the Pulse**

Tap **Pulse: 1st Part** at the **Pulsed Flow** screen to define the parameters for the first part of the pulse you want to use. The process is identical to configuring a **Constant Flow Operation** with one exception: the **By Flow** choice is not available. For complete directions, see **Constant Flow** on page 11.

#### **Configure Second Part of the Pulse**

Tap **Pulse: 2nd Part** at the **Pulsed Flow** screen to define the parameters for the second part of the pulse you want to use. The process is identical to configuring a **Constant Flow Operation** with one exception: the **By Flow** choice is not available. For complete directions, see **Constant Flow** on page 11.

#### **Specify Number of Pulses**

Tap Number of Pulses at the Pulsed Flow screen to specify how many pulses will make up the Operation. You may enter a number of pulses or you may choose Continuous which tells the GenieTouch to continue pulsing until the syringe is either empty or full, depending upon whether you have chosen Infuse or Withdraw. You can use **Auto Reverse** together with the **Continuous** choice for **Number of Pulses** to achieve continuous operation beyond the volume of the syringe. See Auto Reverse below for more.

#### • Setup > Auto Reverse

#### The Auto Reverse Screen

**Auto Reverse** alternates infusion and withdrawal. It allows the infusion or withdrawal of more fluid than a syringe can hold in a single filling. **Auto Reverse** maintains all the characteristics of your **Operation**, whether it is **Constant**, **Ramped**, **Stepped** or **Pulsed**.

Your setting for syringe use—Infuse or Withdraw—determines which of the two will occur first and will be the focus of the process. For example, if you have chosen Infuse, the process will begin with an infusion according to your **Operation** settings, followed by a

constant-speed withdraw to refill the syringe, and then another infusion. The pump will change direction each time the end of the syringe is reached until it reaches the end of your **Operation** as you have defined it. See **Operation** on page 10.

Note that if you begin your **Operation** with a partially filled syringe, the initial withdrawal or infusion stroke may be a partial one.

**Important:** To use **Auto Reverse**, your syringe must be equipped with check valves for unidirectional flow. Otherwise, **Auto Reverse** will simply push the same syringe contents into and out of the syringe which could have undesirable consequences.

The top button of this screen shows the status of **Auto Reverse**—**Enabled** or **Disabled**. The current status appears in yellow. To change the status, tap the grayed choice. To use **Auto Flow**, you must specify a **Volume** and either a **Reverse Flow** or **Reverse Speed**.

#### Specify a Flow or Speed

Tap **Reverse Flow** to enter your flow rate. Use at most four digits and a decimal point. **Units** cycles through ml/min, nl/min, ul/min and ml/hr.

Tap **Reverse Speed** to enter the % of full pump speed to be used. Enter at most three digits for a value between 1 and 100.

#### **Specify Volume**

Tap **Reverse Volume** to enter a volume per pump stroke. This volume must not exceed the volume of the syringe you plan to use.

#### • Setup > Advanced

The Advanced Features Selection Screen

This screen contains three choices:

- Audible Alarms
- Maximum Force
- O External Trigger

Each leads to another screen with choices for setting up the corresponding feature.

#### O Advanced > Audible Alarms

Tap **Audible Alarms** at the **Advanced** screen to set one or more conditions that will trigger the beeper when you are running the GenieTouch. Buttons for currently enabled alarms will be yellow. Those for disabled alarms will be grayed. When all four **Alarms** are configured the way you want them to be, tap **Save**.

#### **Turn Alarm On when Run Ends**

Tap **Run Done** to cycle between enabling and disabling this alarm. When it is on, a one-second long beep sounds at the end of an **Operation**.

#### Turn Alarm On when Run is Partially Through

Tap % **Run Done** to enter the percentage of Run completion that will trigger three quarter-second long beeps. Enter a number between 1 and 99. To turn this alarm off, tap **Alarm Off** at the numeric keypad screen.

#### Turn Alarm On when Motor is Stalled

Tap **Motor Stalled** to cycle between enabling and disabling this alarm. When it is on, five one-second long beeps will sound to indicate that the motor is stalled and thus unable to move the pusher block.

#### **Turn Alarm On when Motor Slips**

Tap **Motor Slipping** to cycle between enabling and disabling this alarm. When it is on, four half-second long beeps will sound to indicate that the motor is under excessive load and cannot move the pusher block.

#### • Advanced > Maximum Force

Tap **Maximum Force** at the **Advanced** screen to set the linear operating force of the pusher block. Enter your selection as a percentage of the maximum force, which is over 36kg (80lb). For typical operations, a setting of 50% should be satisfactory.

The minimum setting for Maximum Force is 25%. This should be used with caution to avoid stalling the GenieTouch motor.

#### • Advanced > External Trigger

Tap **External Trigger** at the **Advanced** screen to configure the use of an optional external signal as an event trigger. You can apply the external signal through the **AUX** port (external control/remote connector in Fig 1b) on the back of the GenieTouch. That signal might be, for example, a foot pedal, an event switch or a computer interface.

The top button on the **External Trigger** screen shows the current state of the trigger— **Enabled** or **Disabled**. The current status appears in yellow. To change the status, tap the grayed choice. The three buttons below allow you to configure the GenieTouch behavior in response to the signal. You must define whether "off" is to be interpreted as a stop or a pause, set how GenieTouch will behave on a change in the signal and specify the nature of the electrical signal from your external trigger.

#### Set meaning of Off

Tap **Off = Stop** to define **Off** as a complete stop of your **Operation**, equivalent to tapping the **Stop** button on the **Run** screen. This resets the display of the moved and remaining volumes displayed there. Tap **Off = Pause** to define **Off** as a **Pause**, equivalent to tapping the **Pause** button on the **Run** screen.

#### Set behavior on change in signal

Tap Hold for Off to cause a held trigger to either Stop or Pause your Operation, depending on your setting at Off = above. Tap Tap for Run/Off to cause a tap to a switch or foot pedal to cycle between Off and Run, with Off defined at Off = above.

#### Specify nature of signal

Tap **Closed = Off** to define the closed or shorted-to-ground state of your signal as **Off**. Tap **Open = Off** to define the open or floating state of your signal as **Off**. changes to Pause and the Operation starts. Tapping Pause causes the Operation to stop temporarily. The Pause button changes to Resume, allowing you to pick up where the operation left off. While the GenieTouch is running or paused, the << and >> buttons disappear and are replaced with Stop. Press Stop to end the Operation and reset the Operation parameters to their initial state.

Tap **RUN** to begin your Operation. The **RUN** button

The Main screen shows the kind of syringe in use and the details of the currently defined

Operation. In addition, it contains five buttons: RUN, Setup, << , >>, Help. The function of each of

## Important

The **RUN** button does not appear if you have not completed the Setup process.

#### • Main > Setup

**O** Main

Tap Setup for the Setup menus.

#### • Main > << and > >

these buttons is described below.

O Main > RUN

Tap << to move the pusher block to the left and >> to move it to the right. The block begins moving very slowly and accelerates until it reaches a steady speed. To keep the block moving, keep your finger on the button. Let go to stop the block. You can also press and drag your finger slowly in the direction of the button arrows. When you lift your finger, the pusher will continue moving. Stop it by tapping either << or >>.

#### • Main > Help

Tap **Help** for help with the current topic. Tap **Next** or **Prev** to page forward or backward through multi-page entries. When you are finished, tap **Return**.

To see a list of available Owner's Manual sections to view on the GenieTouch screen, tap **TOC** (Table of Contents) at any context-sensitive help screen. Tap **Down** or **Up** to highlight the section you want to view and tap **Select** to view it. At the resulting help page(s), tap **Next** or **Prev** to page forward or backward through multi-page entries. Tap **Return** to go back to the Table of Contents.

## **GenieTouch PC Interface**

## You can download Computer Drivers for your GenieTouch at:

#### http://www.ftdichip.com/Drivers/VCP.htm.

These drivers will allow your computer to communicate with the GenieTouch via a virtual COM port (VCP) connection. For assistance in setting up your computer to communicate with the GenieTouch, please contact Kent Scientific.

## **Notes**

- All commands are sent as ASCII characters.
- A one-time power up command prompt is supplied by the injector **Injector nnn**.
- All commands that produce errors are ignored and return an Error message.
- Commands and arguments are case insensitive.
- Only one command per line is permitted.
- Parts of commands in caps must be sent; lower case portions are optional.
- White space can be any number of spaces or tabs.
- All text on a line after '!' is ignored.
- Most commands that specify a value or a state have a request form of the command that is the same command preceded by ?.

## **Unit Definitions**

| Length    |                                                                       |
|-----------|-----------------------------------------------------------------------|
| um        | micrometer                                                            |
| mm        | millimeter                                                            |
| cm        | centimeter                                                            |
| Volume    |                                                                       |
| ul        | microliter                                                            |
| ml        | milliliter                                                            |
| CC        | same as ml                                                            |
| Time      |                                                                       |
| s, sec    | seconds                                                               |
| m, min    | minutes                                                               |
| h, hr     | hours                                                                 |
| Time valu | es can be combined as pairs, e.g. 3h20m.                              |
| Flow      |                                                                       |
| vu/tu     | volume unit per time unit                                             |
| vu can be | any of the above volume units and <b>tu</b> can the above time units. |

#### COM Port Settings

Bits per second: 115200 Data Bits: 8 Parity: None Stop bits: 1

## Commands

## AdHoc ASCII Commands

ASCII packet: Rec: ASCII chars, [CR | LF | CRLF] : Xmit: '>', ASCII chars, CR, LF

BEEp No arg=> 1 sec beepBEEp NumNum = Number of 1 sec beepsBEEp Num On ms Off ms

Num = Number of beeps of duration On mS and separation of Off mS
 On and Off are truncated internally to a multiple of 10 ms.
 Example: bee 3 500 ms 1500ms → Three beeps, on 0.5 sec, off 1.5 sec

## CONtrol

CONtrol [LOCK | UNLock]

LOCK: Enter locked state. Accept no commands except UNLOCK UNLOCK: Release from locked state.

Example: **con lock** → Prevent unintentional touch screen input

## REPort [RESet] [OFF | ON ] [ MOVing ] [ POS ] [ PERc ] [ VOL ] [ EVEnt ] [ period ] ?REPort [RESet] [ MOVing ] [ POS ] [ PERc ] [ VOL ] [ EVEnt ]

?REPort

- Report position, percentage, volume and/or events. Reporting can be periodic, by request or triggered by an event.
- The ? forms request an immediate single report
  - If there are arguments the report contains the requested information. The arguments are not retained.
  - If there are no arguments the report contains the items that were last setup using the non-? **REPORT** form.
- The non-? form specifies items that are retained in EEPROM. If a non-zero period is specified reporting will be automatic and periodic.
- **POS** is the absolute carriage position in xxx.xx mm
- **PERC** is the percent completion as xx.xx% when in RUN mode
- **VOL** is the delivered volume when in RUN mode
- EVENT report significant change in status
  - Stall if movement stopped by stall
  - Slipping if motor is not able to move as fast as requested
  - Limit if movement stopped by limit before reaching target
  - End if movement stopped by reaching target

- MOVING restricts reporting to when unit's carriage is in motion. Has no effect on a ? report.
- ON and OFF turns on/off periodic and event reporting, Has no effect on a ? report.
- period can be in any of the forms of time but is rounded to integer seconds (that cannot exceed 65535). Has no effect for ? reporting.
- If no argument is given a single report is generated using the last specified arguments.
- **RESET** clears all report settings. It must be the first argument given or else it will clear the arguments that precede it.
- All report settings are stored in EEPROM

Example: rep on mov pos 1 sec 
Report position every second while moving

## RUN

Begin running using the current configuration

## PAUse

Pause running. RUN will un-pause.

STOp

Stop running. RUN will start from beginning.

Example: **run** → Begin running

## CLEar arg

- arg = ALL: Clear Syr1, Syr2, Dispense, AutoRev
- arg = SYRinge: Clear Syringe
- arg = OPEration: Clear Dispense, AutoRev
- arg = AUTorev: Clear AutoRev
- All CLEar commands will force the motor to stop if it is running

Example: cle syr → Clear syringe values

## **Direct Control**

## **Notes about Direct Control Commands**

For both **MOVe** and **SPEed** previous values are preserved unless explicitly changed by command. To exit Direct Control issue a **STOP** command.

Default values for all DIRECT CONTROL cmds:

- DAC is set to 50%
- DestArg is set to PHYSICAL
- Speed is set to 0

#### ABSpos

- If motor not moving, update absolute motor position from calibration table and restart backlash correction.
- If motor moving, restart backlash correction

## Example: abs

## REFerence RefArg RefArg

- Where LEFt and RIGht are implied and both must be present
- REFerence [LEFt RefArg] [RIGht RefArg]
- RefArg = PHYsical | SYRinge | FULI | EMPty | #cm | #mm
- In the case of FULI and EMPty the LEFt and RIGht are ignored and the syringe facing direction governs usage.

Example: ref 6 cm 4 cm → Set left reference to 6 cm and right reference to 4 cm

## SPEed SpeedArgs

- SpeedArgs = #% | #um/hr | stop [#F]
- #%, #um/hr and stop specify speed
- #F specifies force, i.e. DAC value where 100 >= DAC >= MinDAC

Example: spe 50% 100F → Set speed to 50% maximum and force to 100% maximum

## MOVe LEFt | RIGht | ABS DestArg [SpeedArgs]

- If LEFt or RIGht is given then:
  - DestArg = UNLimited => no limit to motion
  - **DestArg = PHYsical =>** physical end of allowed motion without hitting end stops
  - **DestArg = SYRinge =**> syringe full or empty position based on syringe orientation
  - DestArg = REFerence => value specified by REFerence command
- If ABS is given then DestArg = #mm or #cm => absolute position relative to right End stop. Absolute position can be outside of syringe limits so care must be exercised not to damage the syringe

Example: mov abs 5 cm Move to location 5 cm (from right end stop)

## Syringe Command

The following command specifies syringe selection parameters. All arguments that have associated units must be given with their units.

#### Numerical Values

#### For Length or Diameter

Form: xxxx, xxx.x, xx.xx or x.xxx

Units: um, mm, cm Must be preceded by LEN or DIA

## For Volume

Form: xxxx, xxx.x, xx.xx or x.xxx Units: ml, ul Is not preceded by text. Use only the value, eg, 40ml not VOL 40ml

## SYRinge Name Volume [RIGht | LEFt] [EmptyPos]

- This form is used to specify a brand named syringe.
- Name is an abbreviation of the manufacturer's name (see list at right).
- Volume must match one of the standard volumes provided by the specified manufacturer.

## SYRinge DIAmeter dia | LENgth len Volume [RIGht | LEFt] [EMPty pos]

- This form is used to specify a generic syringe.
- Either **Diameter** or **Length**—not both—must be specified.
- RIGht or LEFt specifies the direction, i.e. RIGht facing or LEFt facing. If neither is given RIGht facing is assumed.
- EMPty pos specifies the absolute position that corresponds to the syringe being empty. It is specified without units and is assumed to be in 10 um units. It is for advanced use only. If it is absent the current stored

#### Syringe Abbreviations

- AT: Air-Tite All Plastic HSW Norm-Ject
- BD: Becton Dickinson Interm, WW, Plastipak
- **BDG**: Becton Dickinson Glass—all types
- CA: Cadence Science MICRO-MATE glass
- HA Hamilton 1000-Series Gastight
- ME: Medallion
- SG: Scientific Glass Eng SGE
- SH: Sherwood Monoject Plastic
- TE: Terumo TE

value for **pos** will be used. To change **pos**, use **EMP** and the absolute carriage position in 10um increments. For example, **syr dia 15mm 8ml rig emp**.

Example: syr bd 60ml right → Select BD 60 ml brand mounted facing right.

## **Operation Commands**

The following commands specify dispensing parameters. All arguments that have associated units must be given with their units.

## Numerical Values

## For Time

Form: xxxx, xxx.x, xx.xx or x.xxx Units: **s**, **m**, **h**, **sec**, **min**, **h**r or composite forms **#h#m** or **#m#s** Limit: Minimum time is 100 mS and resolution is 10 mS

## For Volume

Form: xxxx, xxx.x, xx.xx or x.xxx Units: **ml**, **ul** 

## For Flow

Form: xxxx, xxx.x, xx.xx or x.xxx Units: ml/min, ml/hr, ul/min, ul/hr

## Definitions

- "dir" indicates one of the keywords: INFuse or WIThdraw.
- **GenVol** indicates a specific volume, **Vol**.

[WIThdraw | INFuse] Flow [WIThdraw | INFuse] Flow GenVol [WIThdraw | INFuse] Flow Time [WIThdraw | INFuse] Time GenVol

- If **Flow** is the only argument then Continuous delivery is assumed.
- Any two of Time, GenVol or Flow will specify a specific delivery amount.
- Arguments can be specified in any order.
- All args must have associated units. The units are used to both specify the quantity of the value and to identify the type of the value.

Example: inf in 10 ml/min 1 min  $\rightarrow$  Infuse with a flow of 10ml/min for 1 min

## [WIThdraw | INFuse] RAMp {Time or GenVol} FlowBeg FlowEnd

- Defines a linear ramp with starting flow of **FlowBeg** and ending flow of **FlowEnd**.
- Either **Time** or **GenVol** can be specified to set the total amount delivered.
- FlowBeg and FlowEnd must be given as a pair and in the stated order.
- Time, GenVol and the Flow pair can be in given in any order.
- One of the flows can be zero.

Example: wit ram 50 sec 0ml/min 10ml/min  $\rightarrow$  Withdraw for 50 sec with a linear ramp starting at a flow of 0 and ending with a flow of 10ml/min

## [WIThdraw | INFuse] STEp #Steps {Time or GenVol} FlowBeg FlowEnd

- Defines a stepped ramp.
- The flow is uniformly divided into #steps starting at **FlowBeg** and ending with **FlowEnd**.
- The #Steps value is limited to a integer 2 to 9999 and it must be the 1st argument after STEP.
- In all other ways the syntax is the same as for **RAMP**.

Example: wit ste 4 50 sec 10ml/min 5ml/min  $\rightarrow$  Withdraw for 50 sec with 4 steps starting at a flow of 10ml/min and ending with a flow of 5ml/min

## [WIThdraw | INFuse] PULse #pulses Part1 Part2

- Defines a pulsed delivery.
- A pulse is divided into two parts: **Part1** and **Part2**.
- The specification of a Part must produce a flow rate for a non-zero period of time.
- The flow rate can be zero.
- A Part can be specified by any of pairs: {Flow & Time}, {Flow & Volume} or {Time & Volume}.
- The **#pulses** is limited to an integer of 1 to 9999.
- #pulse can be replaced by the keyword FOREVER in which case delivery will continue until manually stopped.
- The order of the arguments for the **PULSE** command is fixed.

Example: wit pul 20 0ml/min 5 sec 10ml/min 5ml  $\rightarrow$  Pulsed withdraw with 20 pulses. The first part of the pulse is zero flow for 5 sec. The second part of the pulse is 10 ml/min for a volume of 5ml.

## Requests

#### **?CONtrol** Returns: Locked/Unlocked

## **?SYRinge**

- volume is volume of syringe with units
- length is length of syringe with units
- **diameter** is diameter of syringe with units
- Returns:
  - Syringe volume Len|Dia length|diameter [Left]
  - Syringe volume name [Left]
  - Syringe No Empty Pos
  - Syringe Undefined

## **?OPEration**

- dir is Infuse or Withdraw
- flow, beginFlow, endFlow, flow1 or flow2 are flows with units
- time is time with units
- genVol is volume with units
- **num** is the number of steps in ramp or number of pulses
- Returns: ?
  - o dir Continuous flow

- $\circ$  dir Constant flow time
- dir Constant flow genVol
- dir Constant time genVol
- o dir Ramp beginFlow endFlow time
- o dir Ramp beginFlow endFlow volConc
- dir Steps:num beginFlow endFlow time
- dir Steps:num beginFlow endFlow genVol
- dir Pulses:num flow1 flow2 time
- dir Pulses:num flow1 flow2 genVol
- dir Undefined

## ?REPort [RESet] [ MOVing ] [ POS ] [ PERc ] [ VOL ] [ EVEnt ] ?REPort

See discussion under **REPort** 

## ?RUN

- **perc** is percent complete. Sent as **nnn.nn%**. Omitted if continuous.
- Returns: RunState
- RunState = Stopped, Paused [perc], Running [perc], Direct, Fast, Undefined

## ?SN

Returns SN: nnn.. Ver: v.vv where nnn.. is the serial number and v.vv is the version number

## **General Information**

## **Specifications**

| Up to 2                                                                            |
|------------------------------------------------------------------------------------|
| 0.5ul to 60ml                                                                      |
| Touchscreen                                                                        |
| >36kg (80lb)                                                                       |
| Constant Rate<br>Time Dispensing<br>Volume Dispensing<br>Ramp<br>Pulsed<br>Stepped |
| Yes                                                                                |
| Yes                                                                                |
| USB                                                                                |
| Yes                                                                                |
| ±0.2mm                                                                             |
| Optional                                                                           |
| Yes                                                                                |
| Yes                                                                                |
| Yes                                                                                |
| 2 years                                                                            |
|                                                                                    |

## **Cleaning Instructions**

Clean the surface of your GenieTouch using a soft lint-free cloth. If needed, clean with a cloth dampened with a solution of water and a mild detergent, or isopropyl alcohol mixed with water at a 3:1 ratio.

## Warranty

Thank you for purchasing a GenieTouch. We truly appreciate your business. We strongly advise that you read and study this Owner's Manual to appreciate fully all the features, benefits, and capabilities of the GenieTouch.

#### **Contact Information**

Kent Scientific Corporation 1116 Litchfield Street Torrington, Connecticut 06790 www.kentscientific.com Email: sales@kentscientific.com Phone: 860.626.1172 Fax: 860.626.1179

#### Disclaimer

Kent Scientific Corporation makes no representations or warranties, expressed, statutory or implied, regarding the fitness or merchantability of the components of this system for any particular purpose. Further, Kent Scientific is not liable for any damages, including but not limited to, lost profits, lost savings, or other incidental or consequential damages arising from ownership or use of these products, or for any delay in the performance of its obligations under the warranty due to causes beyond its control. In no case shall Kent Scientific's financial obligation extend beyond the cost of or replacement of the Kent product in question. Kent Scientific also reserves the right to make any improvements or modifications to these products described in this manual at any time, without notice of these changes. All brand and product names used in this manual are the trademarks of their respective owners. **This product is not designed, intended or authorized for use in human applications.** 

#### **Product Warranty**

The GenieTouch has a two (2) year warranty including all parts and labor charges. This warranty does not cover damage by any cause including, but not limited to, any malfunction, defect or failure caused by or resulting from unauthorized service or parts, improper maintenance, operation contrary to furnished instructions, shipping or transit accidents, modifications or repair by the user, harsh environments, misuse, neglect, abuse, accident, incorrect line voltage, fire, flood, other natural disasters, or normal wear and tear. Changes or modifications not approved by Kent Scientific Corporation could void the warranty. The foregoing is in lieu of all other expressed warranties. Kent Scientific does not assume, or authorize any party to assume for it, any other obligation or liability.

#### Satisfaction Guarantee

Should you experience difficulty with the GenieTouch, our Technical Support Group will assist you in trouble-shooting and determining if the product needs to be returned to our facility. We will issue you a Return Manufacturer Authorization (RMA) number before the product is shipped back for repair. It is at the discretion of the manufacturer to replace or repair a defective part or product. Please call Customer Service at 888.572.8887 to obtain a Return Manufacturer Authorization number. Shipments without an RMA number will not be accepted. Please note that after our 30-day return policy period ends, we will be happy to assist you with your application, but cannot issue any credit or refund for a returned GenieTouch.

Prior to shipment, please clean and decontaminate the product of any chemical, biological, or isotopic contamination. Please include a completed Product Return Form with the shipment. The form can be found on page 29 of this Owner's Manual. Additional copies are available by calling Kent Scientific Customer Service at 888.572.8887.

## ⇒Product Return Form - Complete Steps 1 through 4

....

|                                                                                               | Serial #:                                                                                                    | RMA#:                                                              |
|-----------------------------------------------------------------------------------------------|----------------------------------------------------------------------------------------------------|--------------------------------------------------------------------|
| Product Name:                                                                                 | Serial #:                                                                                                    | (in subject line of email)                                         |
| Product Name:                                                                                 | Serial #:                                                                                                    |                                                                    |
| Place an "X" next to the appropriat This equipment has not been This equipment was appropriat | te box<br>nused in an area which would result in any biohazardous materials, j<br>RETURNS WILL NOT BE AC                    | CEPTED WITHOUT THIS INFORMATION<br>and or radioactive exposure.    |
| *Example: Autoclave, 10% bleach, E                                                            | thylene Oxide, formalin, etc. (Please note that it is the user's is appropriate). Instruments must be decontaminated extern | responsibility to confirm that the ally and internally, if needed. |
| method of decontamination used                                                                |                                                                                                    |                                                                    |

| Department:                 |                             |                                                        |      |  |  |
|-----------------------------|-----------------------------|--------------------------------------------------------|------|--|--|
| Address Line 1              | :                           |                                                        |      |  |  |
| Address Line 2              | :                           |                                                        |      |  |  |
| City:                       |                             | State:                                                 | Zip: |  |  |
| Country:                    | Telephone:                  |                                                        |      |  |  |
|                             |                             |                                                        |      |  |  |
|                             |                             |                                                        |      |  |  |
|                             |                             |                                                        |      |  |  |
|                             | Telephone:                  |                                                        |      |  |  |
| Name: (print)               |                             |                                                        |      |  |  |
| Name: (print)               |                             |                                                        |      |  |  |
| Name: (print)<br>Signature: |                             | Date                                                   | e:   |  |  |
| Name: (print)<br>Signature: |                             | Date                                                   | e:   |  |  |
| Name: (print)<br>Signature: | Kent Scientific Corporation | Date<br>Returns using a Kent Scientific account should | e:   |  |  |

BEFORE SHIPPING THE PRODUCT: Fax or Email the completed form to 860-626-1179, sales@kentscientific.com

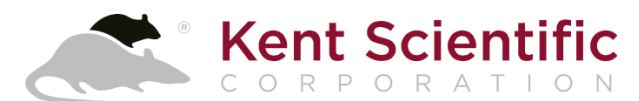

1116 Litchfield Street Torrington, CT 06790 www.kentscientific.com Tel: 860-626-1172 Toll-free: 888-572-8887 sales@kentscientific.com